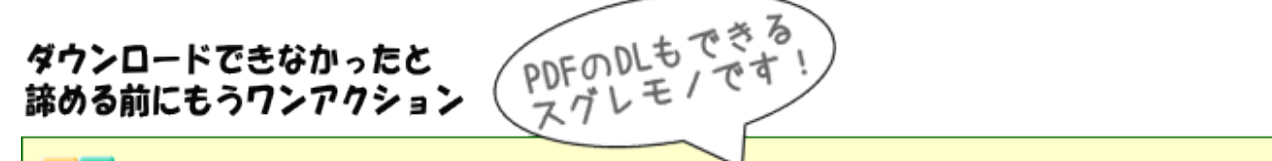

# 図書館利用法 その④ データベースの使い方: Medline Complete 編

図書館で契約しているデータベース『Medline Complete』の使い方をご案内します。

MEDLINE Completeは、National Library of Medicine (NLM国立医学図書館)製作による医学系データベースでMEDLINEの最上位版となるフルテキスト・データベースです。MEDLINEに収録されているデータを100%カバーしており、情報の検索に利用することができます。

中でも、利用価値があるのは、収載されているデータのうち、2,500誌以上を全文 (PDFファイル)で収録している点です。稀少なジャーナルも収載されており、他大学 より多くの複写依頼を受けています。

学内、学外(※)どちらからでもご利用いただけます。(※)学外から利用するには図 書館ホームページから利用者サービスにお申込いただく必要があります。

1)図書館ホームページを開く

http://guide.hamayaku.jp/library/

2) データベースを開く

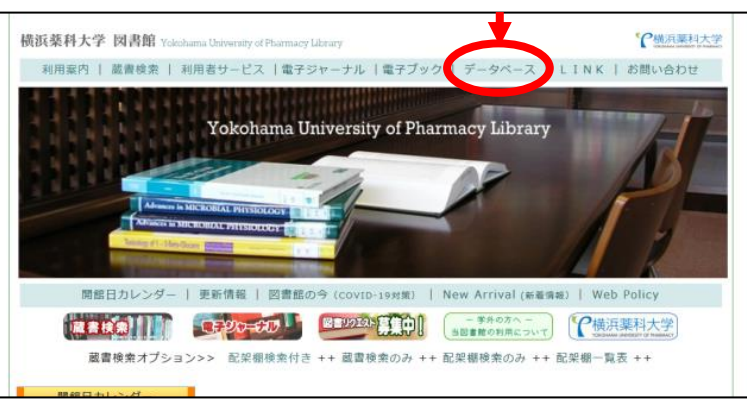

3) 画面左より「契約データベース(各DBの特徴)」をクリックする

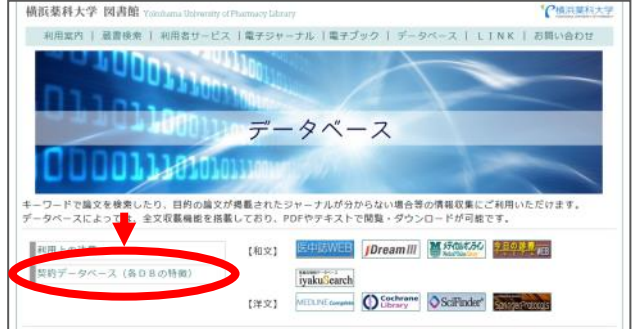

4) 「洋) MEDLINE Complete」をクリック

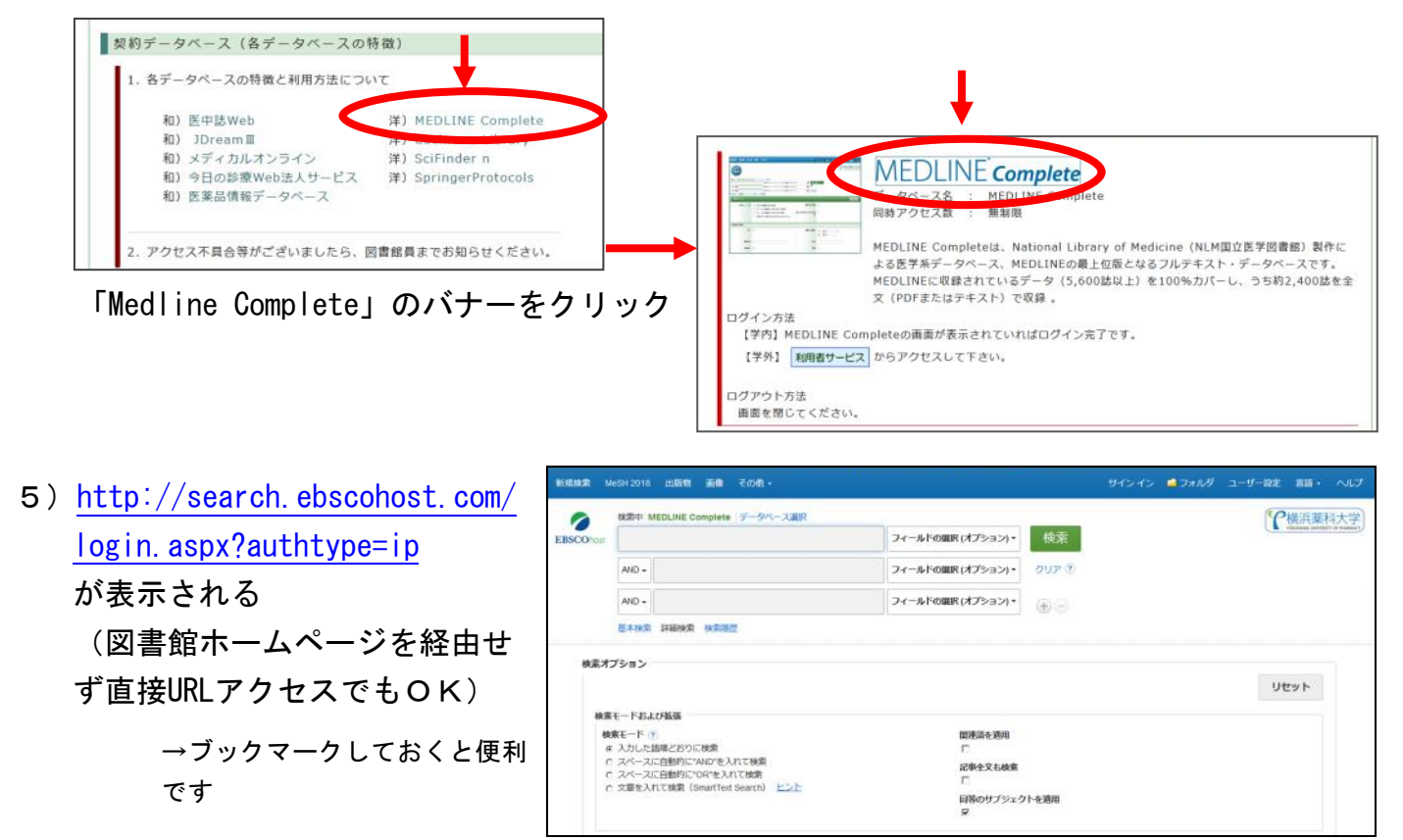

6)キーワードを入力して [検索]をクリックすると一致する文献情報が表示されます。 PDF 全文 の表示のある文献はPDFファイルで閲覧、Downloadが可能です。

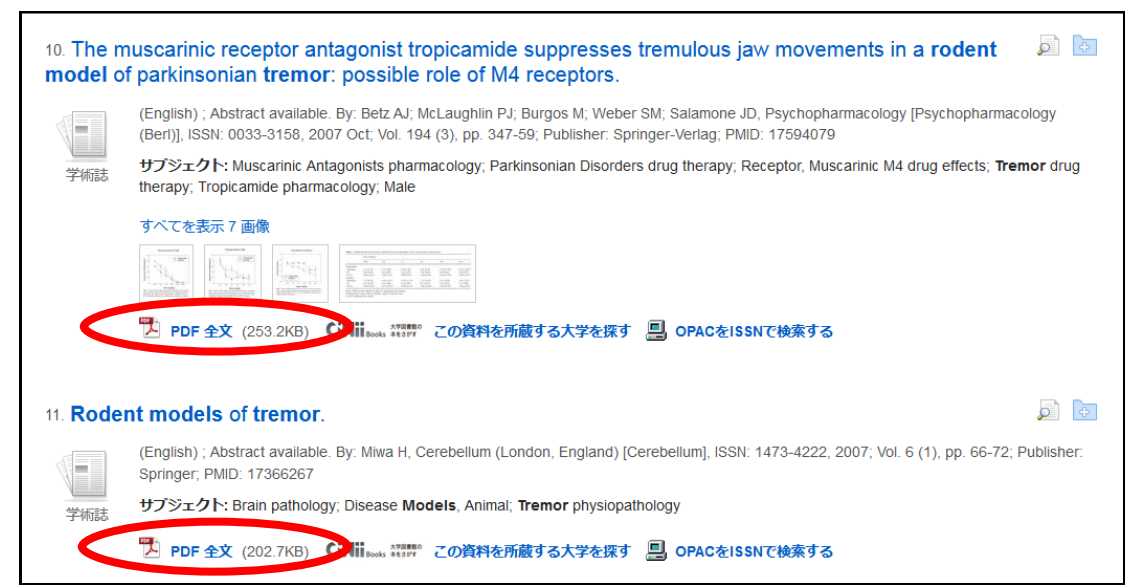

7) データベースとしての利用ではなく、すでに閲覧したい文献が決まっている場合には、論文 タイトル や PubMed IDで検索すると、PDF収載の有無がすぐに確認いただけます。 例) Localized hypertrophic neuropathy: a case report and review of the literature

|           | 1998年、INEDLINE COMPIETS フージバー入選バ                 | -                 |                     | ピ横浜薬科大学                        |
|-----------|--------------------------------------------------|-------------------|---------------------|--------------------------------|
| EBSCOhost | Localized hypertrophic neuropathy: a case report | ;ィールドの選択 (オプション)▼ | 検索                  | TORCHAMA UNIVERSITY OF HARMACY |
|           | AND +                                            | フィールドの選択 (オプション)・ | クリア ⑦               |                                |
|           | AND •                                            | フィールドの選択(オプション) 🔻 | $\oplus$ $\bigcirc$ |                                |

- 8) 一致する文献情報が表 検索中: MEDLINE Complete データベース選択 0 Localized hypertrophic neuropathy: a case report フィールドの選択(オプション)・ EBSCOhost 示されました。 AND + フィールドの選択(オプション)・ クリア ⑦ 🔁 PDF 全文 があります AND -フィールドの選択(オプション)・  $\oplus$ 基本検索詳細検索検索鍵歴・ のでDL可能です 検索結果 1 のうち 1~1 検索結果の絞り込み 現在の検索 1. Localized hypertrophic neuropathy: a case report and review of the literature. 入力した語順どおりに 検索: (English) , Abstract available. By: Koszyca B; Jones N; Kneebone C; Blumbergs P; Clinical Neuropathology [Clin Ne her: Dustri-Verlag; PMID: 19216221 Localized hypertrophic neuropathy: a case report and review of th... サブジェクト: Median Neuropathy pathology; Peripheral Nervous System Diseases pathology; Schwann Cells path 拡張 PDF 全文(1.6MB) このディを所蔵する大学を探す OPACをISSNで検索する 同等のサブジェクトを 適田
- 9) Pubmed ID でも同様の検索方法で確認できます例) 30968683

|           | Next medance complete | ス選択                                                      |                             |                                               |                                                                                                    |                                                                                                    |                                                                                                    |
|-----------|-----------------------|----------------------------------------------------------|-----------------------------|-----------------------------------------------|----------------------------------------------------------------------------------------------------|----------------------------------------------------------------------------------------------------|----------------------------------------------------------------------------------------------------|
| EBSCOhost | 30968683              |                                                          | フィールドの選                     | 駅 (オプション)・                                    | 検索                                                                                                    |                                                                                                    |                                                                                                    |
| · ·       | AND +                 |                                                          | フィールドの避                     | 訳 (オプション) *                                   | クリア 🕐                                                                                                    |                                                                                                    |                                                                                                    |
|           | AND -                 |                                                          | フィールドの運                     | 駅 (オプション)・                                    | (±) (-)                                                                                                    |                                                                                                    |                                                                                                    |
|           | 基本検索 詳細検索 検索機歴        |                                                          |                             |                                               |                                                                                                    |                                                                                                    |                                                                                                    |
|           |                       | 1                                                        | 検索中: MEDLINE (              | Complete データ・                                 | ベース選択                                                                                                    |                                                                                                    |                                                                                                    |
| こちら       | ,もDL可能です              | EBSCOhost                                                | 30968683                    |                                               |                                                                                                    | フィールドの選択 (オプション)・                                                                                                    | 検索                                                                                                    |
|           |                       |                                                          | AND +                       |                                               |                                                                                                    | フィールドの選択 (オプション)・                                                                                                    | クリア 🕐                                                                                                    |
|           |                       |                                                          | AND -                       |                                               |                                                                                                    | フィールドの選択 (オプション)・                                                                                                    | $\oplus =$                                                                                                    |
|           |                       |                                                          | 基本検索 詳細検索                   | t 後來離歷 •                                      |                                                                                                    |                                                                                                    |                                                                                                    |
|           |                       | 《検索結果の                                                   | の絞り込み                       | 検索結果 1の                                       | )うち 1~1                                                                                                    |                                                                                                    |                                                                                                    |
|           |                       | 現在の検索<br>入力した語順<br>検索:<br>30968683<br>拡張<br>同時のサブジ<br>通用 | 。<br><b>順どおりに</b><br>江クトを 回 | 1. Megalin<br>Valid<br>Editorial &<br>Opinion | - a facultative mai<br>(English) , Abstract availa<br>Agents (J Biol Regul Home<br>サブシェクト: Glomerution<br>years: All Child: 0-18 year<br>アレート 全文 (1.2MB) | rker of obesity-related glomen<br>ible. By. Ostalska-Nowicka D, Mackowiak-<br>eost Agents]. ISSN: 0393-974X, 2019 Mai<br>ephrtlis pathology, Kidney Tubules, Proxi<br>でいいで、この資料を所能する大学 | rulopathy in children.<br>Lewandowicz K; Perek B, Zaorska K; Zachwieja<br>(-Apr.; Vol. 33 (2), pp. 415-420, Publisher: Bioli<br>imal pathology; Low Density Lipoprotein Recep<br>を探す 副 OPACをISSNで検索する |

10) ジャーナルごとのPDF収載状況を検索することも可能ですが、こちらには図書館の蔵書検索 を利用していただくのが便利です。

図書館ホームページ(<u>http://guide.hamayaku.jp/library/</u>)から蔵書検索をクリック

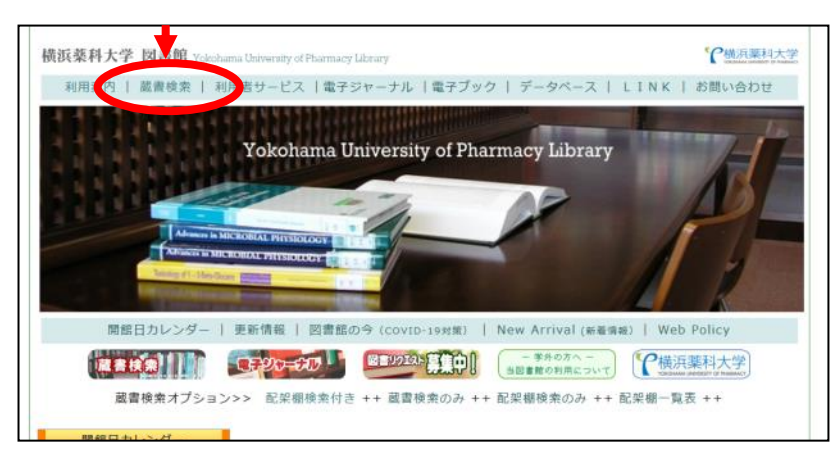

11)検索キーワードに「雑誌名(ジャーナル名)」または「ISSN」を入れて検索する

| ■ #証候素へ<br>■ #証候素へ                       | <ul> <li>高機能検索へ</li> <li>利用者ログ</li> </ul> | □ 雑誌検索へ |                 |                 |           |
|------------------------------------------|-------------------------------------------|---------|-----------------|-----------------|-----------|
|                                          | ● 利用借口 2                                  |         |                 | ≫ 検索結果一覧 ≫ 詳細表示 | 常条件入力 》 核 |
|                                          |                                           |         |                 |                 |           |
| 検索キーワート 00015644 ○ 検索開始(S) ○ 機断検索 ○ 新着資料 |                                           | 〇 新着資料  | ○検索開始(S) ○ 模断検索 | - 1 00015644    | 検索キーワート   |

12) 結果が表示された場合、所蔵または契約があるということになります。(冊子所蔵、電子 ジャーナル、データベースのいずれかに該当するものがあった場合のみ結果が表示されま す。該当がない場合は「該当するデータはありません」とウィンドウ表示されます。)

| キーワードに該当するもの          | ファイバビ 編集(E) 表示(V) R<br>E Analytical Method for the Ident | 2015 27-27-7 X回 シールロ ヘルフ(4)<br>×    医学文教教素サービス・メディカ:: ×                                          |
|-----------------------|----------------------------------------------------------|--------------------------------------------------------------------------------------------------|
|                       | ← → ♂ ŵ                                                  | 🕐 guide <b>hamayaku.jp</b> /library/search/index.html                                            |
| が1誌のみの表示例→            | ☆ よく見るページ ● おすすめサイ                                       | ト 🛅 医 プタグマーク 🔝 株浜業科大学回書館 💷 🚭 Medline Complete 🍯 医学文献検索サービス - 🛛 医中誌Web 🚭 医学・薬学予稿集全文 🔶 Google Scho |
|                       | 最初の画面へ 戻る                                                | (8)   ヘルプ   ENGLISH                                                                              |
|                       | <u> 検索条件入力</u> ≫ <u> 検索結果</u> -                          | - <u>近</u> 》詳細表示                                                                                 |
| 例)ジャーナル名              | 1件目/1                                                    |                                                                                                  |
| 「Acta gastro−         | <<最初 <前ページ 次ページ                                          | 7> 最後>> 作目へジャンプ フォント 100 ■% ハイライトCオン €オフ                                                         |
| enterologica belgicaı | 空データ項目表示                                                 |                                                                                                  |
|                       |                                                          | 他のサイトを検索 Webcat Plus Amazon Google                                                               |
| \$ /_1\$              | 書誌番号                                                     | SZ00013781 (B00042773)                                                                           |
| ISSN : 00015644       | 標題および責任表示                                                | Acta gastro-enterologica belgica / Association des sociétés scientifiques medicales Belges       |
|                       | 出版者名                                                     | Acta Medica Belgica                                                                              |
|                       | 出版地                                                      | Bruxelles                                                                                        |
|                       | 継続マスタ番号                                                  | ZM02535 (TP00002535)                                                                             |
|                       | 資料区分2                                                    | 雑誌                                                                                               |
|                       | 和洋区分                                                     | 洋                                                                                                |
|                       | 形態区分                                                     | 雑誌                                                                                               |
|                       | <b>节</b> 啦于区分                                            | 干俗宁中                                                                                             |
|                       | 干俗于频度                                                    | 季刊                                                                                               |
|                       | 備考OPAC                                                   | Jt - Content of the                                                                              |
|                       | URL                                                      | http://search.ebscohost.com/direct.asp?db=mdc&jid=0414075 URLをクリックする                             |
|                       | 書誌詳細情報  回非表                                              |                                                                                                  |
|                       | 別書名・異誌名の種類                                               | AB: Acta gastro-enferol. belg<br>KT: Acta gastro-enferologica belgica                            |

キーワードに該当するものが 1誌以上あった場合の 表示例→

例) キーワード 

| or Pharmaceutical Sc<br>lences (1)<br>University of Karach<br>L Faculty of Pharmac<br>文 (1)<br>言語<br>英語 (24) | <ul> <li>ビックアップオブション (</li> <li>Journal of pharmacy &amp; pharmaceutical sciences :: a publication of the C<br/>adienne des sciences pharmaceutiques Canadian Society for Pharm<br/>ISSN: 14821826 書註No. S2000-072<br/></li> <li>州誌 洋 雑誌 干小子中 千小子秋 (空門) 単調マング to. ZM02211</li> </ul> | anadian Society for Pharmaceutical Sciences.<br>aaceutical Sciences, c1997-             | Société can  |
|----------------------------------------------------------------------------------------------------|----------------------------------------------------------------------------------------------------|-----------------------------------------------------------------------------------------|--------------|
| 件名<br>Pharmacy Periodica                                                                                     | 10(4),11-16 [2007-2013] 継続 EJアイ                                                                                                    | コンをクリックする                                                                               | <u> 분号 탑</u> |
| Is (2)<br>Chemistry, Pharmac<br>eutical Periodicals<br>(1)                                                   | 2 <u>Pakistan journal of pharmaceutical sciences</u> Faculty of Pharmacy, UI           ISSN: 1011601X ま述No. SZ00012236           雑誌 洋 雑誌 千近宁中 手利           単誌 洋 雑誌 千近宁中 手利                                                                                                    | niversity of Karachi                                                                    |              |
| Chemotherapy Peri<br>odicals (1)<br>Drug Therapy Perio                                                       | 21(2-4),22-28,29(1-5) [2008-201<br>6] 継続                                                                                                    | オンラインジャーナ<br>ル <u>4</u>                                                                 | 姜号一覧         |
| gicals (1)<br>Pharmaceutical Pre<br>parations Periodicals<br>(1)<br>>続さを見る<br>出版年<br>1990-1999 (1)           | <ol> <li>Journal of pharmaceutical sciences. – Wiley-Liss</li> <li>ISSN: 15206017 書註No. SZ00011960</li> <li>細誌洋軸誌 干街庁中 月刊 単式 能数マスタNo. ZM01528</li> </ol>                                                                                                    |                                                                                         |              |
|                                                                                                    | 94(6-12),95-104 [2005-2015] 完<br>了                                                                                                    | オンラインジャーナ<br>ル <u>4</u>                                                                 | 姜号一覧         |
| ジャンル<br>産業 (11)<br>薬学 (3)<br>計会科学 (2)                                                                        | 4 Martin's physical pharmacy and pharmaceutical sciences : physical che<br>cal sciences / editor, Patrick J. Sinko : assistant editor, Yashveer Singh<br>ISBN: 9780781797665 分離、NDC9 499.3 愛社No. ST00018386                                                                          | mical and biopharmaceutical principles in the p<br>6th ed Lippincott Williams & Wilkins | oharmaceuti  |
| 資料区分1<br>図書(20)                                                                                              | 2010/07/15 図書館<br>一般図                                                                                                    | F(一般図書)<br>499.3  Ma53  <br>書                                                           | 20034<br>807 |

13) ジャーナルの詳細ページが表示されます

| 出版物                |                                                                                                    |        |
|--------------------|----------------------------------------------------------------------------------------------------|--------|
| 前のレコード 次のレコー       | F:                                                                                                    |        |
| この出版物内を検索          |                                                                                                    | すべての号  |
| 出版物の詳細 "Ac         | ta gastro-enterologica Belgica [Acta Gastroenterol Belg] NLMUID: 0414075"                                                                                                    | + 2019 |
| タイトル               | Acta gastro-enterologica Relgica                                                                                                    | + 2018 |
| タイトル路南             | Acta Gastroenterol Bein                                                                                                    | + 2017 |
| NLM Unique ID:     | 0414075                                                                                                    | + 2016 |
| ISSN:              | 1784-3227 Other (SSN(s): 0091-5644: 0001-5644                                                                                                    | + 2015 |
| Current Imprints:  | Publication: 20182-: Wetteren Beloium: Universa Press                                                                                                    | + 2014 |
|                    | Belgium                                                                                                    | + 2013 |
| Original Imprints: | Publication: Bruxelles : Acta Medica Belgica                                                                                                    | + 2012 |
| 言語:                | English                                                                                                    | + 2011 |
| Previous Title:    | Journal beige de gastro-entérologie;                                                                                                    | + 2010 |
| 代替タイトル:            | Acta Gastroenterol. Belg; Acta gastro-enterologica belgica; Actes de la Société belge de gastro-entérologie; Bibliographie et listes courantes de                                                                                                    | + 2009 |
|                    | gastro-entérologie; Acta gastro-enterologica; ACTA GASTROENTEROL BELG; Acta gastroenter, belg; Acta Gastroent Belg; Acta gastroenter,<br>Belg, Suppl                                                                                                    | + 2008 |
| 1-b                | Dollas legues for x2014 -> have title: Arta gastro enterologica. Some legues have monographic supplements legues for 1048, include constately                                                                                                    | + 2007 |
| 21.                | paged sections: Actes de la Société belge de gastro-entérologie and Bibliographie et listes courantes de gastro-entérologie. Also issued online.                                                                                                    | + 2006 |
|                    | Microfilm. v. 9 (1946). 1 microfilm reel : negative ; 35 mm. Articles in French with summaries in English, French, and Dutch, <-1974>; in English<br>and Ersech. 1974, 1906: In English, 1906. Official visas of the Société grunde balance de gastre entérologie. Manuez Articles and French. | + 2005 |
|                    | Enterologie, and the Belgian Week of Gastroenterology. Latest issue consulted: Vol.80, fasc. 1 (January-March 2017).                                                                                                    | + 2004 |
| 書誌レコード             | NEDUNE IE IN 1995 Aurent OLDMEDLINE                                                                                                    | + 2003 |
| 全文:                | 04/01/2010 to present                                                                                                    | + 2002 |
| 出版物タイン・            | ←主义の収戦期间                                                                                                    | + 2001 |
| Indexing History:  | MEDLINE (Full) v28n4, Apr. 1965 - current; PubMed v28n4, Apr. 1965 - current; OLDMEDLINE; Index medicus (Full)                                                                                                    | + 2000 |
| MeSH Subjects:     | Gastroenterology                                                                                                    | + 1999 |
|                    | remote electronic resource text y illue norte                                                                                                    | + 1998 |

#### present = "現在"の意味ですが、最新号は未収載の場合もあります

#### present (with a ● Month delay) = 発刊から●ヶ月経過後に収載されます

14) 閲覧したい年をクリック

| この出版物内を検索          |                                                                           | すべての号  |
|--------------------|---------------------------------------------------------------------------|--------|
| 出版物の詳細 "Ac         | ta gastro-enterologica Belgica [Acta Gastroenterol Belg] NLMUID: 0414075" | + 2019 |
| タイトル               | Acta gastro-enterologica Belgica                                          | + 2017 |
| タイトル略語:            | Acta Gastroenterol Belg                                                   | + 2016 |
| NLM Unique ID:     | 0414075                                                                   | + 2015 |
| ISSN:              | 1784-3227 Other ISSN(s): 0091-5644; 0001-5644                             | + 2014 |
| Current Imprints:  | Publication: 2018?-: Wetteren, Belgium : Universa Press<br>Belgium        | + 2013 |
| Original Imprinte: | Dublication: Baivallas - Acta Medica Balaica                              | + 2012 |

### 15) 閲覧したい号をクリック

| 物の詳細 "Ac           | ta aastro-enteroloaica Belaica [Acta Gastroenterol Bela] NLMUID: 0414075" | + 2019              |
|--------------------|---------------------------------------------------------------------------|---------------------|
| 97.F.J.:           | Acta gastro-enterologica Belgica                                          | - 2018              |
| タイトル略語:            | Acta Gastroenterol Belg                                                   | 巻81号3-20180701      |
| NLM Unique ID:     | 0414075                                                                   | 巻 81 号 2 - 20180401 |
| ISSN:              | 1784-3227 Other ISSN(s): 0091-5644; 0001-5644                             | 巻 81号1-20180101     |
| Current Imprints:  | Publication: 20187-: Wetteren, Belgium : Universa Press<br>Belgium        | + 2017              |
| Original Imprints: | Publication: Bruxelles : Acta Medica Belgica                              | + 2016              |
| 言語:                | English                                                                   | + 2015              |
| Previous Title:    | Journal beloe de gastro-entérologie:                                      | + 2014              |

16) 当該号に収載されている文献情報が表示されます。

尨 PDF 全文の表示のある文献はPDFファイルで閲覧、Downloadが可能です。

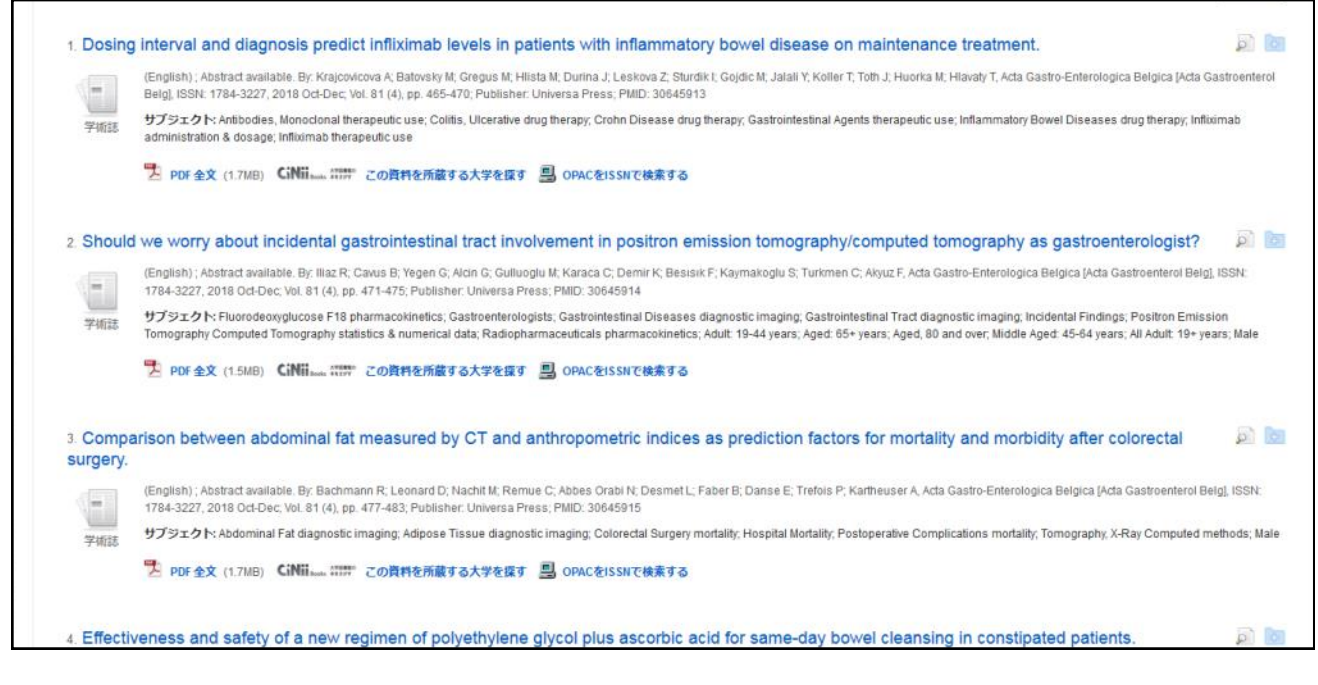

## 【厳守いただきたいこと】

ひとつのジャーナル、ひとつの号などから大量にダウンロードする事は禁止されていま す。禁止事項に該当すると学内からのアクセスが禁止され他の利用者に影響を及ぼす こととなりますので、お気をつけ下さい。

PDFで入手できなかった文献も、 ペーパーでのお渡しにはなりますが 他大学に依頼して複写物を取り寄せることが可能です。 図書館に文献詳細を添えてお申込下さい。

複写物の取寄に関わる費用は、現在のところ図書館が負担しており ますので、申込者には負担なし(実質無料)でご利用いただけます。

横浜薬科大学 図書館